# Kodi Build The list of necessary equipment, software downloads and then list of steps to put a working build on your device.

#### What is KODI?

Kodi is a free, open-source media player and entertainment hub that lets you play and stream a wide variety of digital media, including:

Movies

TV shows

Music

Photos

Live TV and radio (with proper setup)

Originally known as XBMC (Xbox Media Center), Kodi was first developed for the original Xbox but has since evolved into a versatile media platform that runs on nearly all major operating systems, including: Windows

macOS

Linux

Android

iOS (with some extra steps)

Raspberry Pi

Key Features: Customizable interface with skins and themes Add-ons and plug-ins: Thousands are available to expand its functionality, including weather, streaming services, and utilities

Supports many file formats: MP4, MKV, MP3, FLAC, etc.

Network streaming: Stream from local or network storage, or over the internet

PVR (Personal Video Recorder) support for live TV and DVR features

Important Note:

Kodi itself is legal, but some third-party add-ons can give access to pirated content, which may be illegal depending on your region. Always be cautious about what add-ons you install.

PLEASE USE A VPN FOR KODI BUILDS

What is a VPN?

A **VPN** (Virtual Private Network) is a service that helps protect your online privacy and security by creating a **private, encrypted connection** between your device and the internet.

Here's a breakdown of what that means:

### Hold What does a VPN do?

#### 1. Encrypts your internet traffic

– This means no one (like hackers, your internet service provider, or even the government) can see what you're doing online.

#### 2. Masks your IP address

– It hides your real location by routing your traffic through a server in a different city or country. So websites see the VPN server's IP, not yours.

#### 3. Bypasses censorship or geo-restrictions

– You can access content that might be blocked in your country (like certain Netflix libraries, websites, or apps).

#### 4. Secures public Wi-Fi

– Using a VPN on public Wi-Fi (like in cafes or airports) helps protect you from people trying to snoop on your connection.

### **Example:**

Without a VPN:You → Internet → Websites see your real IP + location

With a VPN:

You → Encrypted tunnel → VPN server → Internet → Websites see VPN's IP + not your real one

If you want, I can recommend some good VPNs based on what you need—streaming, security, gaming, etc. Want help with that?

Once you have a VPN Go to Kodi website and download on your machine.

https://kodi.tv/download/

With Xbox go to Microsoft Store

With Android Box Go to Google Play

Once you have KODI downloaded and installed you should

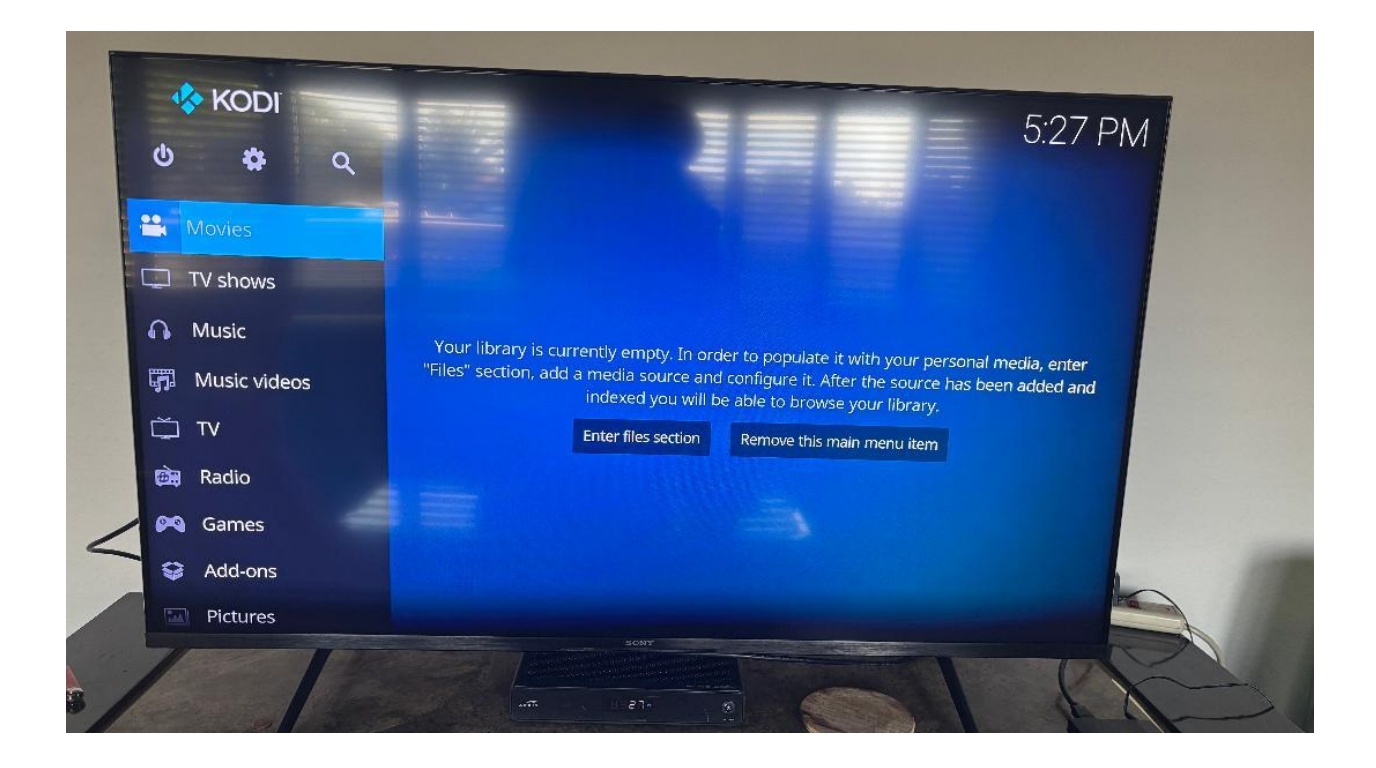

Go to Settings:

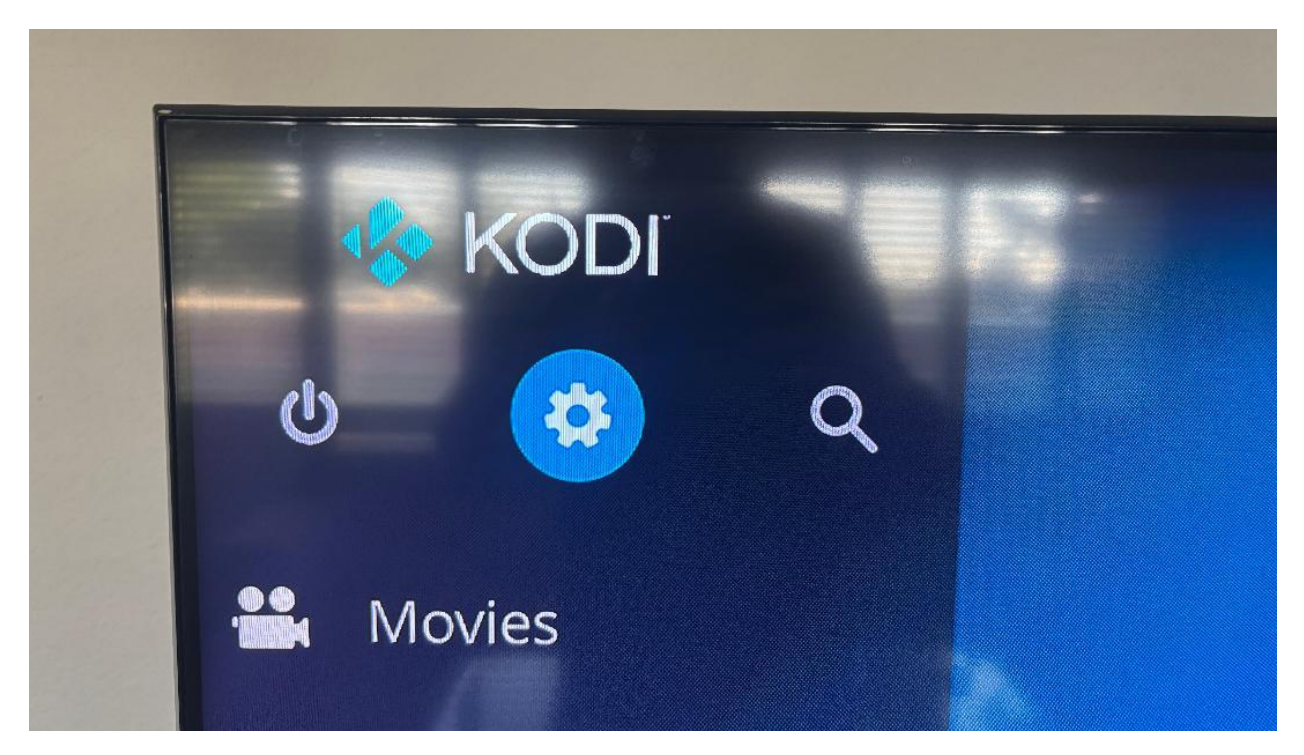

Scroll Down to System Settings

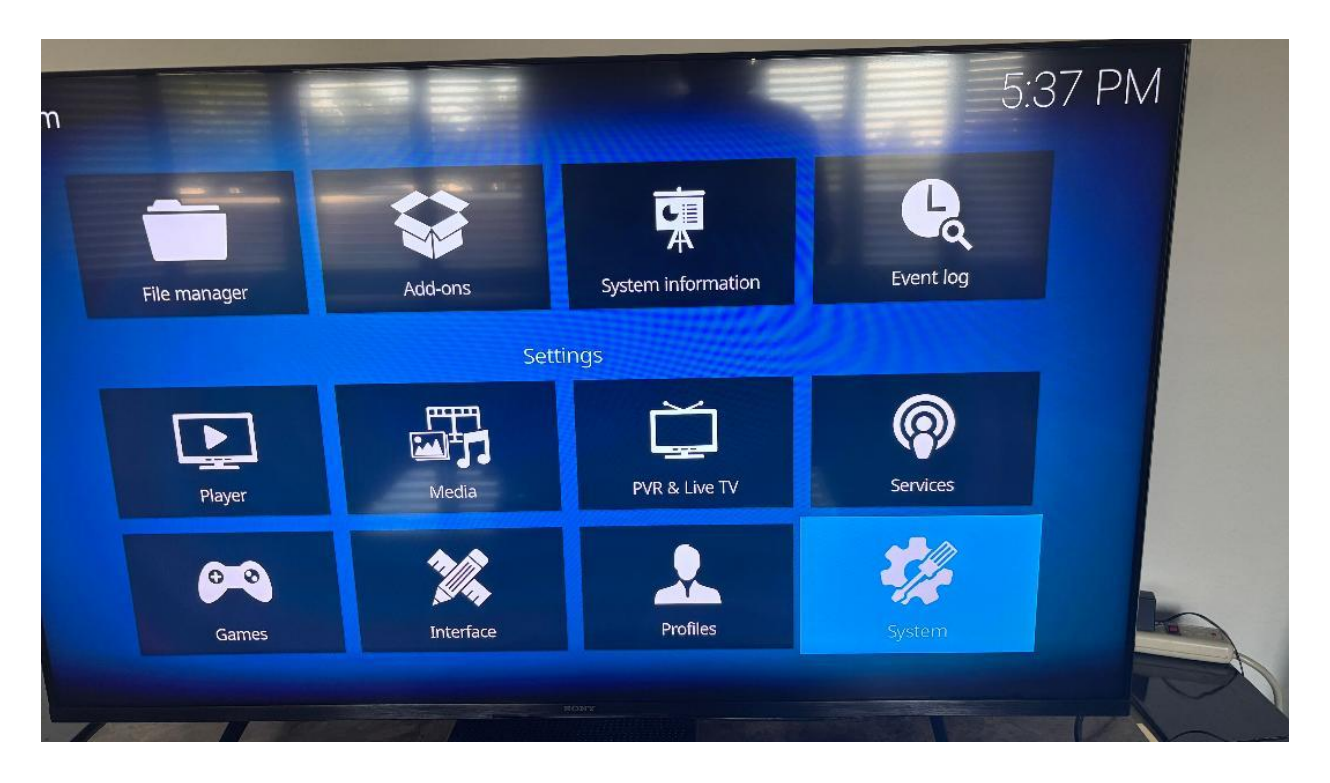

## ℅ Disclaimer:

This guide is for informational and educational purposes only. Real-Debrid is a legal service. It is the user's responsibility to ensure they access only content that is legal in their country. This guide does not promote, provide access to, or endorse any copyrighted or illegal content.

Rob Schmidt

Iptv.guide@outlook.com

Go to Add Ons

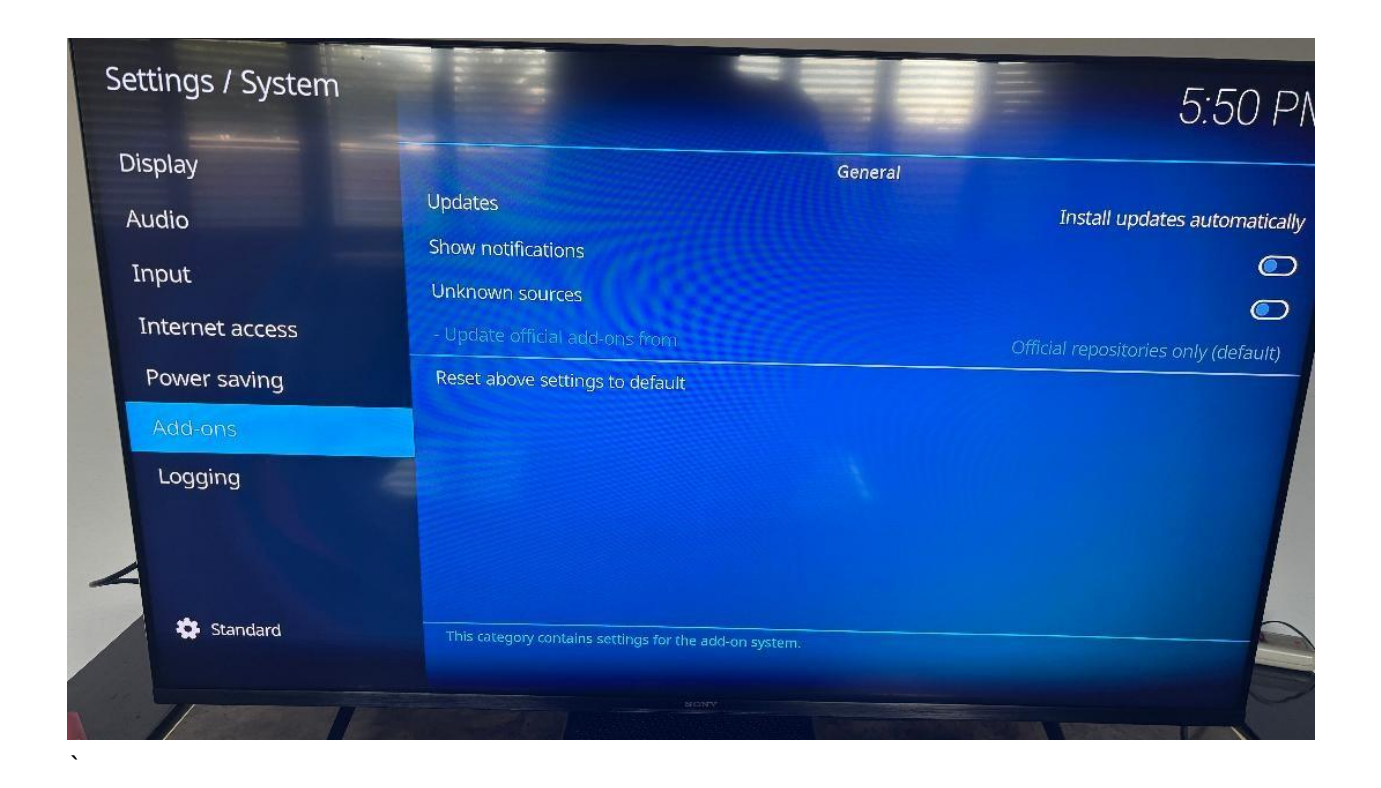

Scroll Right and Down to Unknown Sources and hit enter then scroll left hit yes

Hit Back and scroll up to File Manager

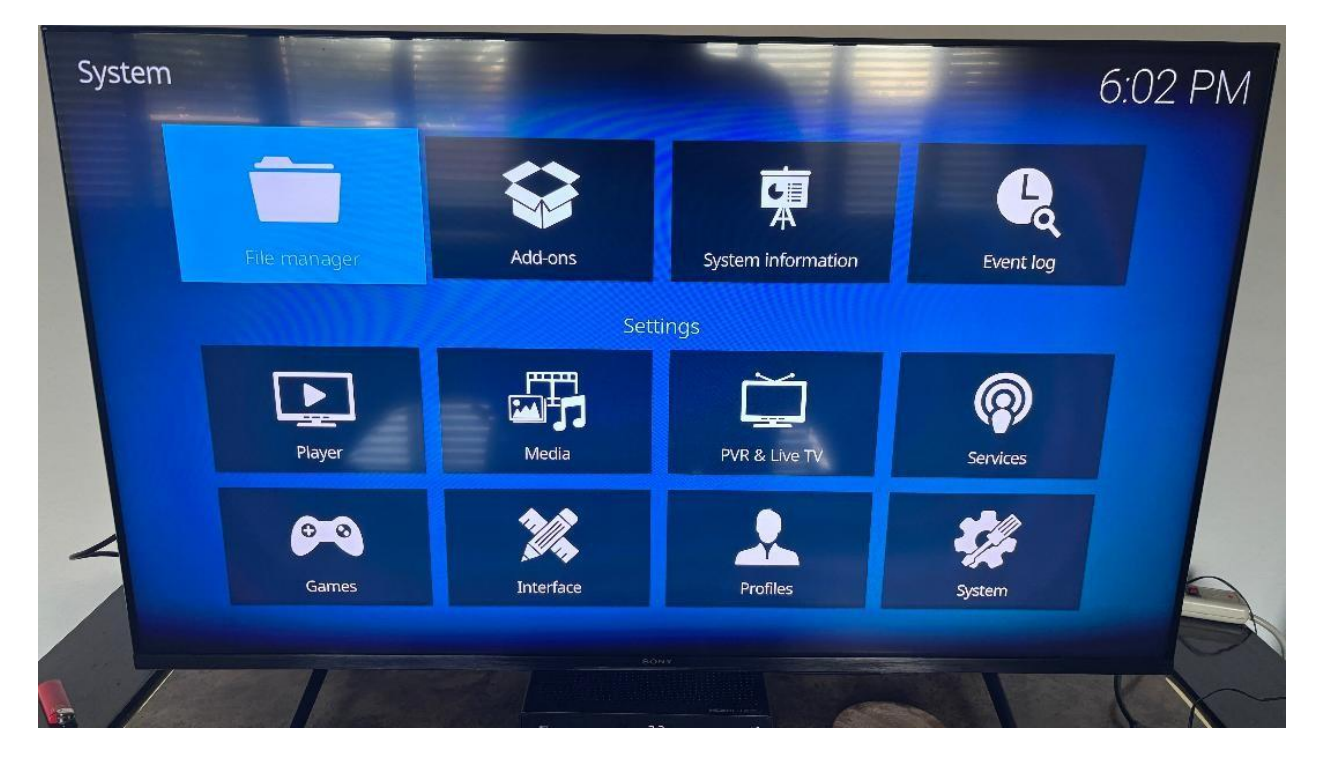

Hit Enter Sroll Down to Add Source

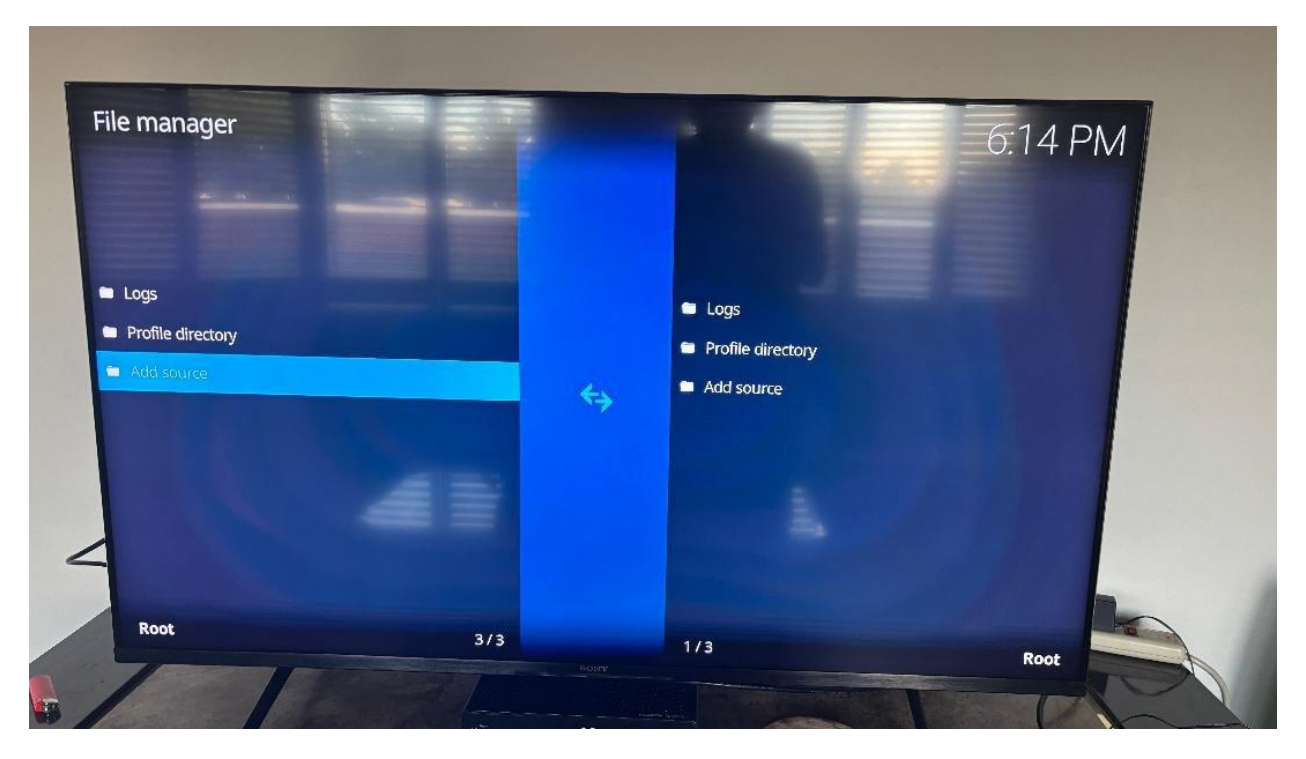

Hit enter It will take you to this screen below where you will hit enter again

| File manager                                     |                 |                        | -                          |               | 6:21 PM |
|--------------------------------------------------|-----------------|------------------------|----------------------------|---------------|---------|
|                                                  | Add file source | Enter the paths or bro | wse for the media location | 5.            |         |
| <ul><li>Logs</li><li>Profile directory</li></ul> | <none></none>   |                        |                            | Browse        |         |
| <ul> <li>Add source</li> </ul>                   |                 |                        |                            | Add<br>Remove |         |
|                                                  | -               | Enter a name           | for this media source,     |               |         |
| 2                                                |                 | OK                     | Cancel                     |               |         |
| Root                                             |                 | 3/3                    | 1/3<br>80NY                |               | Root    |
|                                                  | Area P          |                        |                            |               |         |

• In the URL field, enter the Diggz Xenon repository address

• Note: We recommend searching online for the most up-to-date repo URL. Just search:

"Diggz Xenon Build official source"

• Click OK and give it a name like "Xenon" or send note in Contact page so I have your email and I will send you address privately if you buy some things from blog page will go out of my way to help you not have to spending the kind of money you may be spending on you and if you have a family your families at home entertainment expenses.

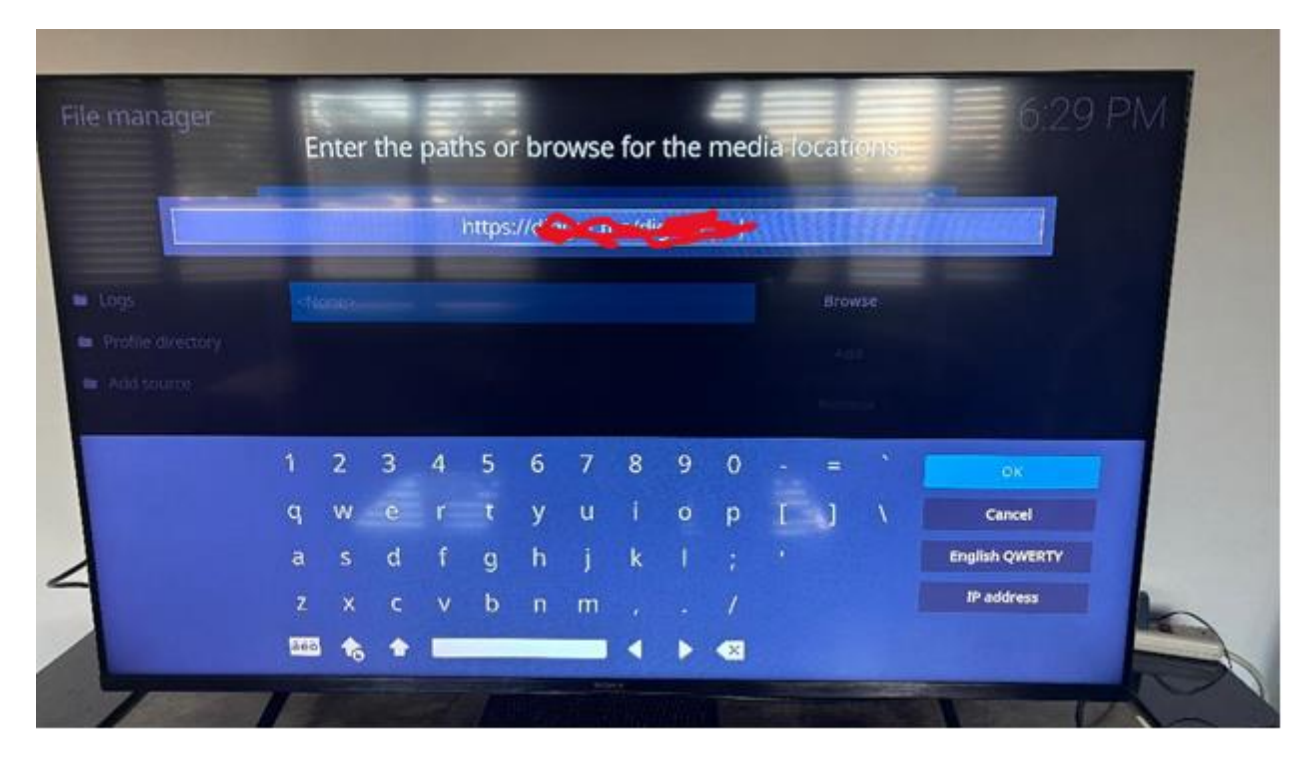

Hit Okay if media source is complete and correct. Then hit okay again It should be right there as below

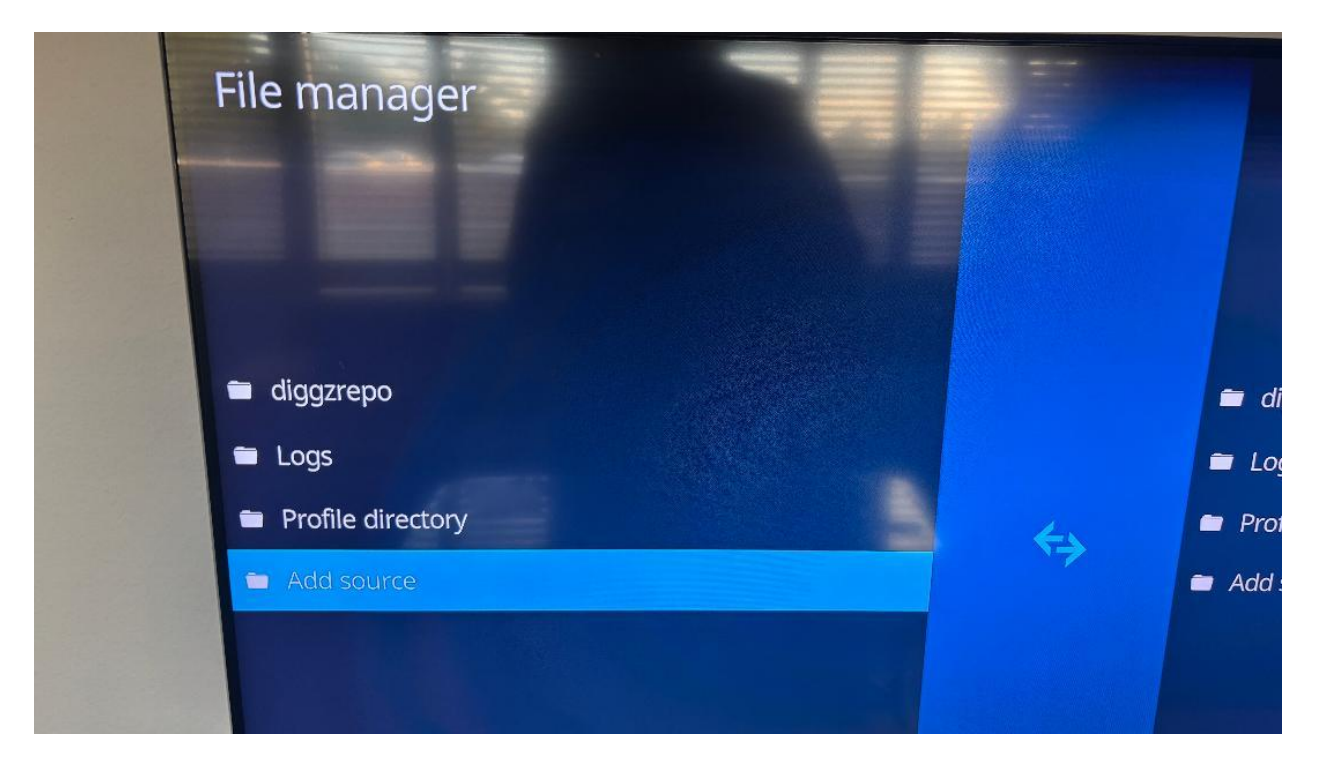

Hit back again to settings menu and click add on Add Ons

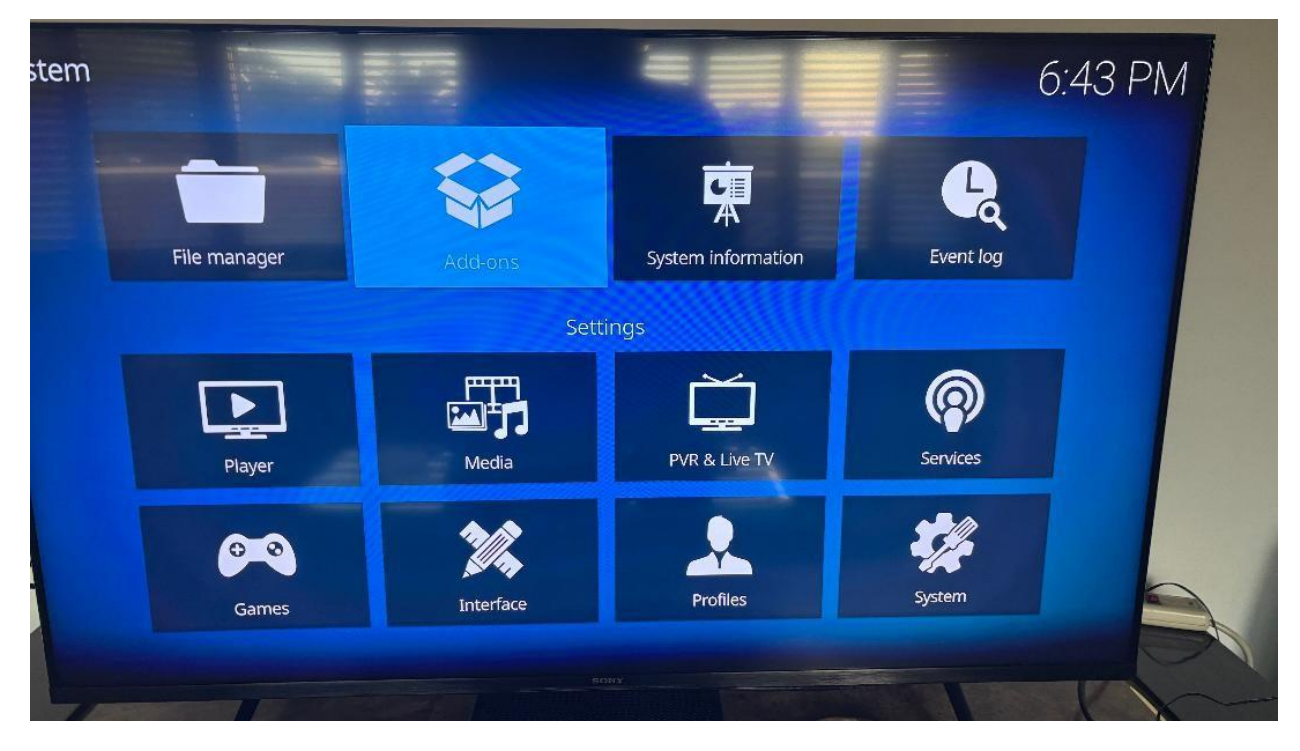

Scroll Down to Install from zip file and hit enter

| Add-ons / Add-on browser<br>Sort by: Name · 4 / 5 |                                                                                           | 6:51 PM |   |
|---------------------------------------------------|-------------------------------------------------------------------------------------------|---------|---|
|                                                   | <ul> <li>My add-ons</li> <li>Recently updated</li> <li>Install from repository</li> </ul> |         |   |
|                                                   | <ul> <li>Install from zip file</li> <li>Search</li> </ul>                                 |         |   |
| Options                                           |                                                                                           |         | 3 |

Scroll down to diggzreo file hit enter and then scroll to zip file hit enter

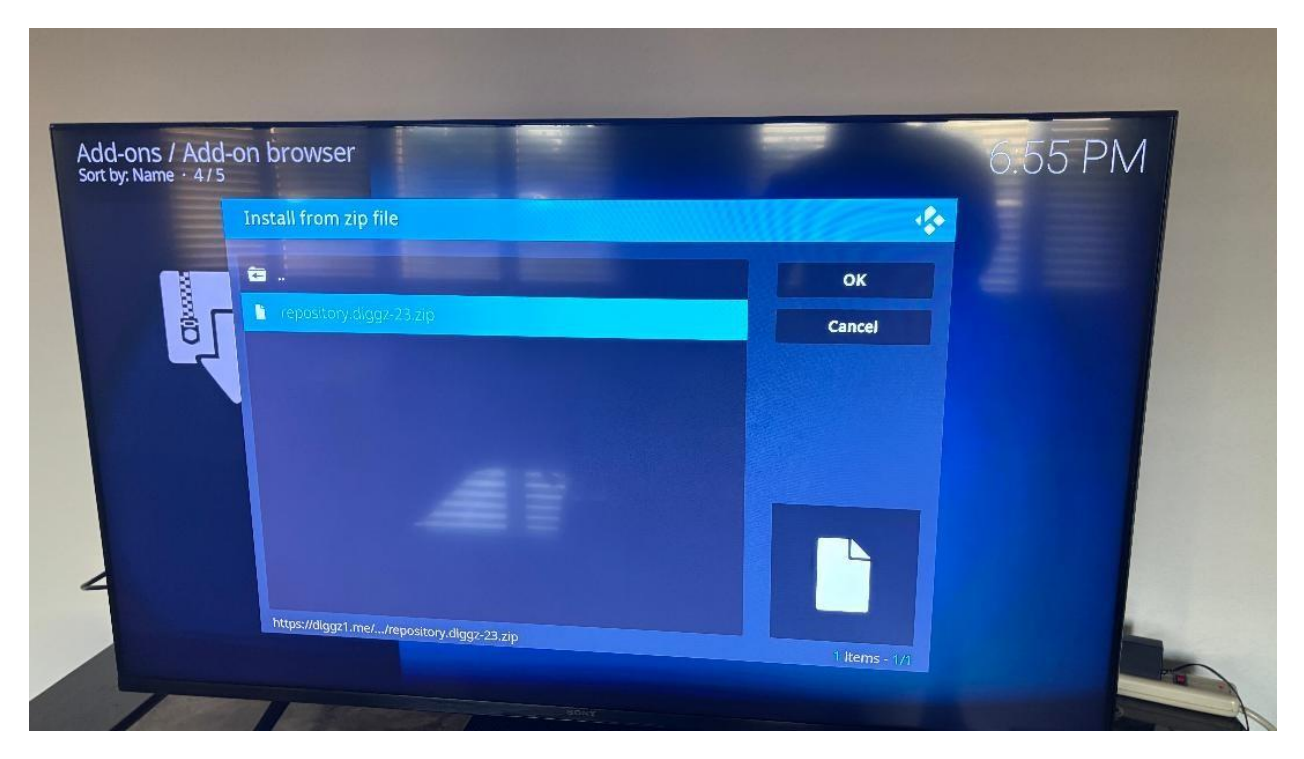

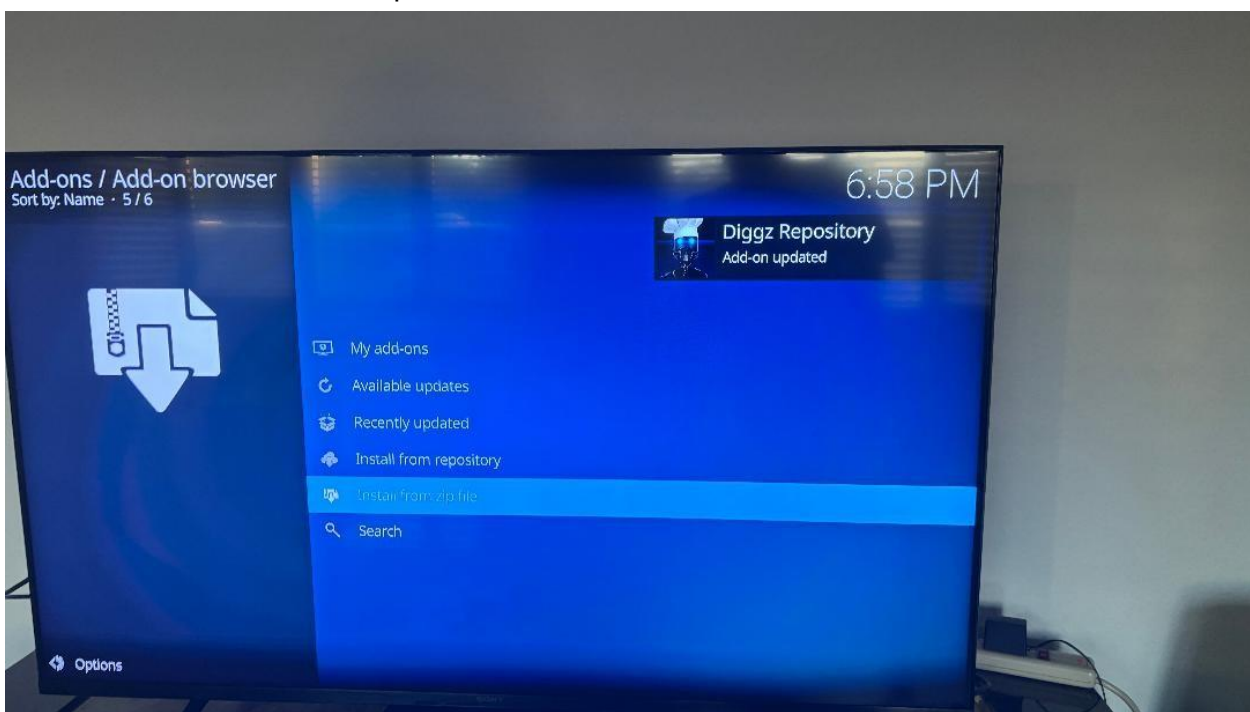

The Chef Wizard will come up on screen like below click back

Scroll up from to Click on Install from Repository

| Add-ons / Install from repr | ository                                                                                        | 7:03 PM                         |
|-----------------------------|------------------------------------------------------------------------------------------------|---------------------------------|
|                             | <ul> <li>All repositories</li> <li>Diggz Repository</li> <li>Kodi Add-on repository</li> </ul> | Diggz - 23<br>Team Kodi - 3.4.0 |
| Coptions                    |                                                                                                |                                 |

Scroll Down to diggzrepo and hit enter then scroll down to program add Ons

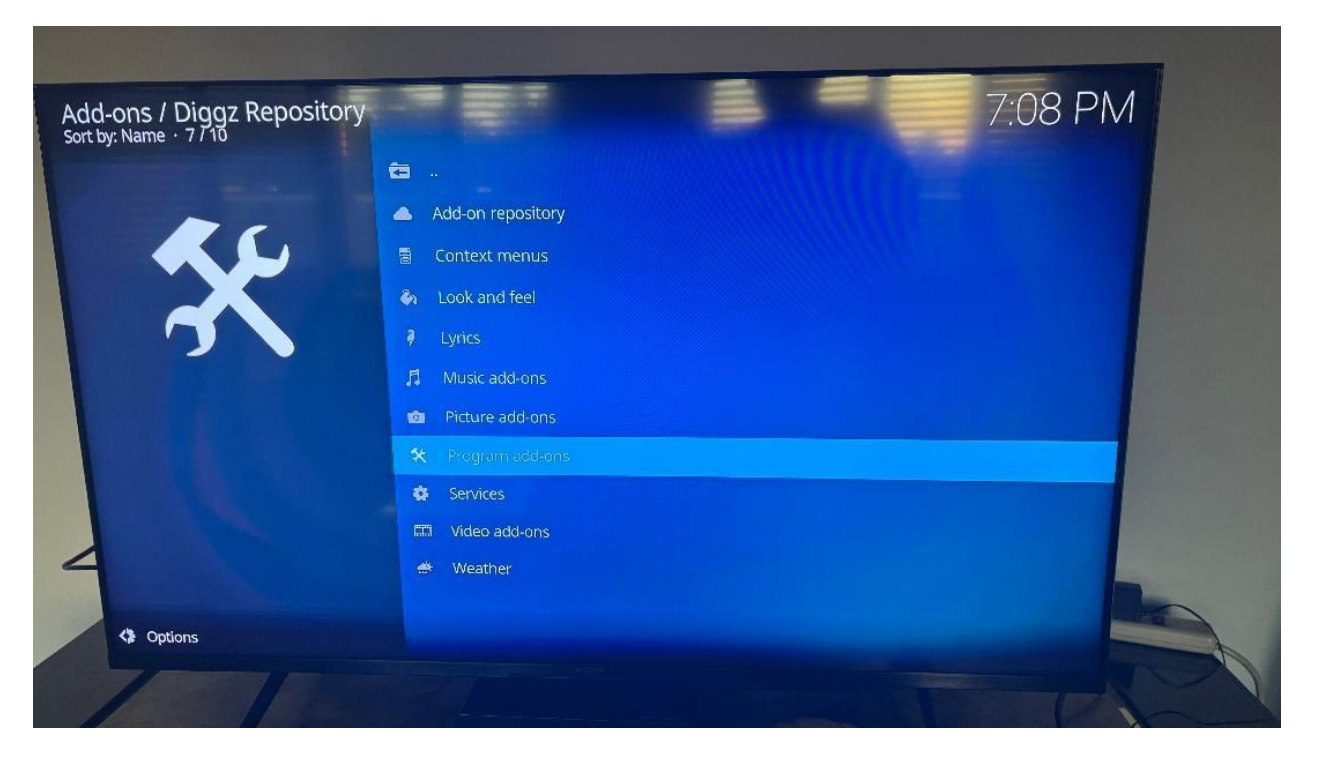

Hit Enter Scroll to Chief Omega Wizard

| Automa Schene <td< th=""><th>Add-ons / Program add</th><th>-ons</th><th>7-19-DM</th><th></th></td<>                                                                                                    | Add-ons / Program add                                                                                            | -ons                                                    | 7-19-DM                                 |  |
|----------------------------------------------------------------------------------------------------|----------------------------------------------------------------------------------------------------|---------------------------------------------------------|-----------------------------------------|--|
| <ul> <li>Norward</li> <li>Shrin, Sarge, Aunstahle, BYB-9930.0</li> <li>Autoruns Kenan</li> <li>Gibriok Spitzi</li> <li>Biggr: Skrii Sylicher</li> <li>Diggr: Skrii Sylicher</li> <li>Diggr: Skrii Sylicher</li> <li>Diggr: Walpaper Pields</li> <li>Diggr: Walpaper Pields</li> <li>Di</li></ul>                                                                                                    |                                                                                                    | e Chef Omega Wizard                                     |                                         |  |
| <ul> <li>Autoruns Xeran</li> <li>Mattoruns Xeran</li> <li>Bdorts Sprist</li> <li>Bdorts Sprist</li> <li>Bdort</li></ul>                                                                                                    |                                                                                                    | 709Wizard                                               | Slam, Sarge, Funsterbe, BYB - 99.9.10 📣 |  |
| <ul> <li>Individuo Sprist</li> <li>Individuo Sprist</li></ul>                                                                                                    | et and the second second second second second second second second second second second second second second se  | Autoruns Xenan                                          | fight night, Jon Bavi - 16 🚕            |  |
| • Digge Skin Skilchar       Digge Skin Skilchar         • Digge Skin Skilchar       Digge - 22 •         • Digge Willpuper Packs       Digge - 421 •         • Digge Willpuper Packs       Digge - 421 •         • Digge Willpuper Packs       Digge - 421 •         • Digge Willpuper Packs       Digge - 421 •         • Digge Willpuper Packs       Digge - 421 •         • Digge Willpuper Packs       Digge - 421 •         • Digge Willpuper Packs       Digge - 421 •         • Digge Willpuper Packs       Digge - 421 •         • Digge Willpuper Packs       Digge - 421 •         • MaxQL       Zavoon R09 • 117 •         • Movie Quit       Writher, severetsig - 220 •                                                                                                    |                                                                                                    | colorbox Script                                         | BADIVS, Angelinas - 3.0.0 🐢             |  |
| Kodi Wizard     • digge Sin Updater     Doggr • 2        • Digge Wile Forum     Digge • 21        • Digge Wile Forum     Digge • 21        • EZ Maintenance+     asriema, pano- 3202301090        • Pree AID Skin River     Digge • 4       • MaxQL     Zzoon709 • 1.17                                                                                                    |                                                                                                    | Diggz Skin Switcher                                     | Diggz, Big chanks to FTV GURUP- 421.22  |  |
| Diggz Walpiper Packs     Diggz - 421 4     Diggz - 421 4     Diggz - 421 4     Diggz - 421 4     Diggz - 421 4     Diggz - 421 4     Diggz - 42     Diggz - 42     Dig | Kodi Wizard                                                                                                    | <ul> <li>Diggz Skin Updater</li> </ul>                  | Diggz - 2 📣                             |  |
| Diggr Wiki Forum     Diggr Wiki Forum     Diggr 421     Diggr 421     Diggr 42     Diggr 42     Diggr 42     Diggr 42     Diggr 42     Diggr 42     Diggr 42     Diggr 42     Diggr 42     Diggr 44     Diggr 44 | and the second second second second second second second second second second second second second second second | <ul> <li>Diggz Wallpaper Packs</li> </ul>               | Digg2 - 420.19 📣                        |  |
| E L2 Maintenance     E L2 Maintenance     Free AID Skin Fixer     Digg -4     MaxQL     Zaxoon709-11.7     Movie Quit     Movie Quit     term     21     21                                                                                                    |                                                                                                    | <ul> <li>Diggz Wiki Forum</li> </ul>                    | Diggz - 421 📣                           |  |
| Optons     Optons     Optons |                                                                                                    | EZ Maintenance+                                         | аспетта, peno - 92023.01.09,0 🥠         |  |
| Options     Mode Quiz     text     27-                                                                                                    | $\leq$                                                                                                    | <ul> <li>Mee Allo Skill Hiter</li> <li>MaxOl</li> </ul> | Diggz-4 4                               |  |
|                                                                                                    | Cotions                                                                                                    | Movie Quiz                                              | twinther, severekaj - 200               |  |
| 8 45 A                                                                                                    |                                                                                                    |                                                         |                                         |  |
|                                                                                                    |                                                                                                    | 15 27 W                                                 |                                         |  |
|                                                                                                    | 1 3 4 5 -                                                                                                    |                                                         |                                         |  |

Hit Enter and Install

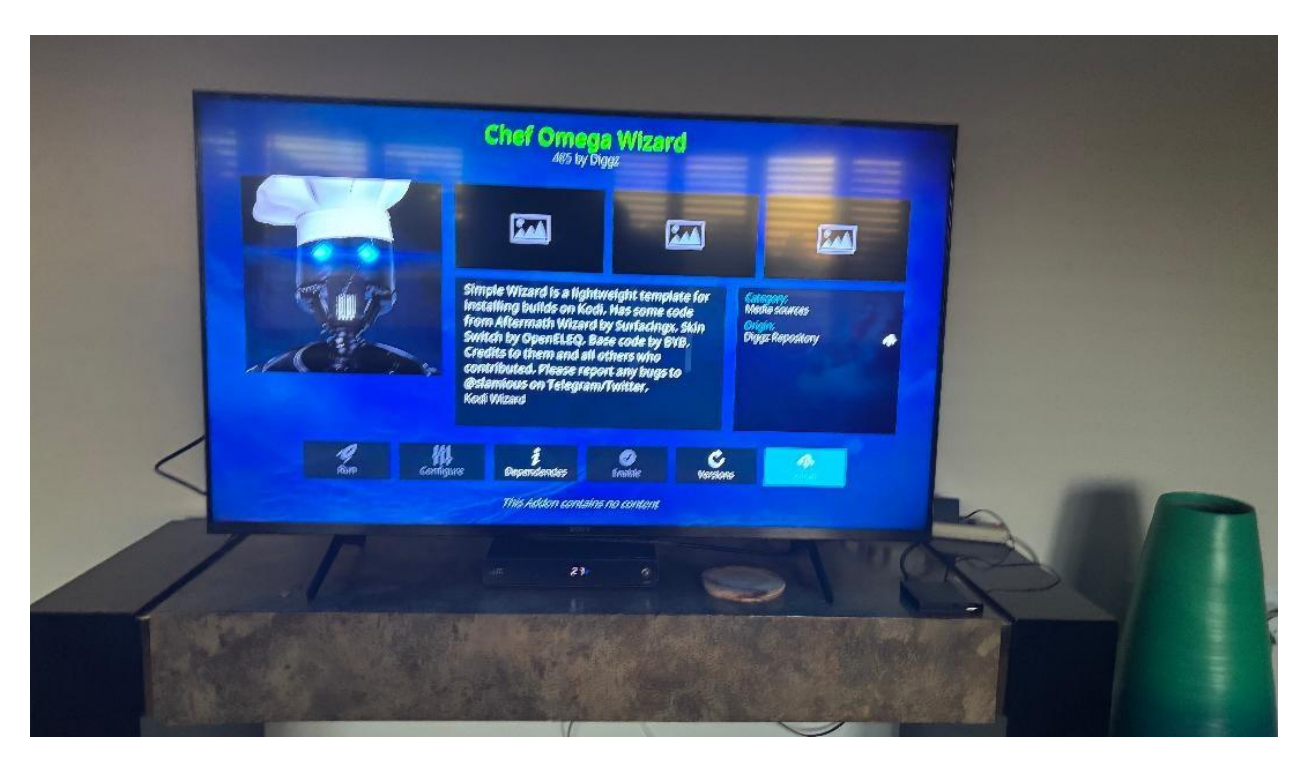

Hit okay once then for other add on and it will start to download once it hits a 100% you

| N/  |                     |         |               |           | بمصبحة متطلح مناتات |                     |
|-----|---------------------|---------|---------------|-----------|---------------------|---------------------|
| May | y nave to hit enter | oritmay | automatically | y come up | p like this screer  | 1 may come up below |

| Add-or<br>Sort by: M | ts / Program add-ons                                                                                                    | 7:20.PM                                                             |  |
|----------------------|----------------------------------------------------------------------------------------------------|---------------------------------------------------------------------|--|
| Kodi Wizi            | Digg: Chef Wizard<br>3/06/25<br>Debrind updated to v3.0<br>**NEW** Digg:Flix build using Bingle Skin.<br>*emode Bavors in Xenon builds. Too much work to maintain, not enough tome. TMDBH is default<br>*episeed Setup Wizard with new setup wizard to help on laggy devices.<br>• Jobs of live tv updates | 85 ♣<br>10 ♣<br>16 ♣<br>20 ♣<br>22 ♣<br>19 ♣<br>21 ♣<br>30 ♣<br>4 ♣ |  |
|                      | Movie Quiz     bulniher;                                                                                                    | seveetregi - 200                                                    |  |

Hit Enter and that will disappear and then this will come up immediately

|             |                                |                  |              | 7.24 PIVI                            |
|-------------|--------------------------------|------------------|--------------|--------------------------------------|
|             | <ul> <li>Chef Ome</li> </ul>   | ega Wizard       |              | Diggz - 485 🦛                        |
|             | 709Wizard                      | d                | Slar         | n, Sarge, Funsterbe, BYB - 99.9.10 📣 |
|             | Chef Omega Wiz                 | ard              |              | fight night, Jon Bovi - 16 📣         |
|             | There is currently no          | build installed. |              | BADMS, Angelinas - 3.0.0 🚓           |
|             | Would you like to ms           | stall one now?   | ;, Б         | ig thanks to FTV GURU!! - 421.22 🦽   |
| Kodi Wizard |                                |                  |              | Diggz - 2 📣                          |
|             | Yes                            | No               | Remind Later | Diggz - 420.19 🚓                     |
|             | <ul> <li>Diggz Wiki</li> </ul> | Forum            |              | Diggz - 421 🚓                        |
|             | EZ Mainter                     | nance+           |              | aenema, peno - 92023.01.09.0 🚓       |
|             | Free AIO Si                    | kin Fixer        |              | Diggz - 4 🚓                          |
|             |                                |                  |              |                                      |
|             | MaxQL                          |                  |              | Zaxxon/09 - 1.1.7 🚓                  |

Click left to yes and hit enter then scroll down to Diggz Debrid I will be going over real debrid service at the end.

Programs / Chef Omega Wizard / Build Menu Sort by: Date - 1/5 7:28 PM  $\bigcirc$ Diggz Xenon Free (v1.0) All Diggz DEBRID Builds in one. Updated 3/13/25 dMo - Simply Arctic (v1.3) Maddux - Kidz (v2.0) cg - MEC (v6.7) YOUR HONOI Options

Hit Enter

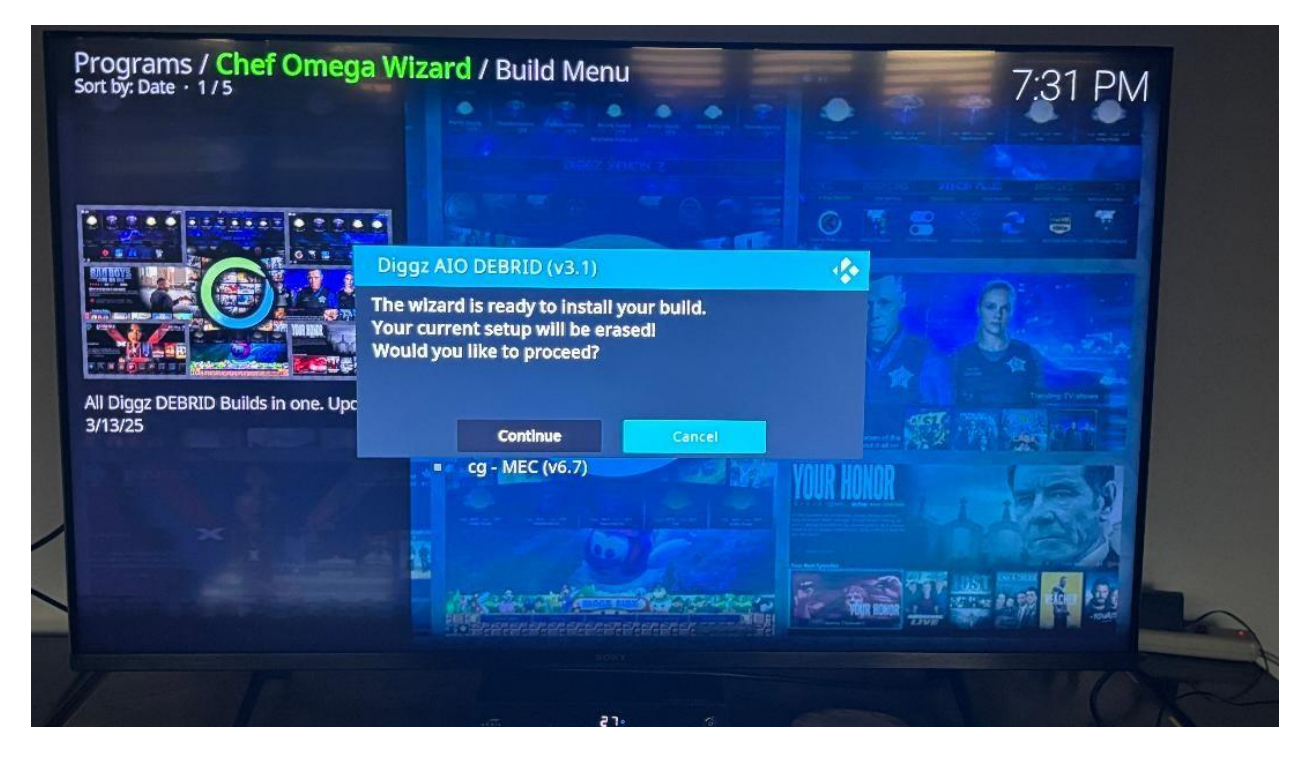

Scroll Left and hit continue and this will come up

|   | Programs / Chef Omega Wizard / Build Menu      |
|---|------------------------------------------------|
|   | Sort by: Date - 1/5                            |
|   | Diggz AIO DEBRID (v3.1) 255MB                  |
|   | All Diggz DEBRID Builds in one. Upc<br>3/13/25 |
| / | cg - MEC (v6.7)                                |
|   |                                                |
|   | 21.                                            |

Then this will come up hit enter and close Kodi

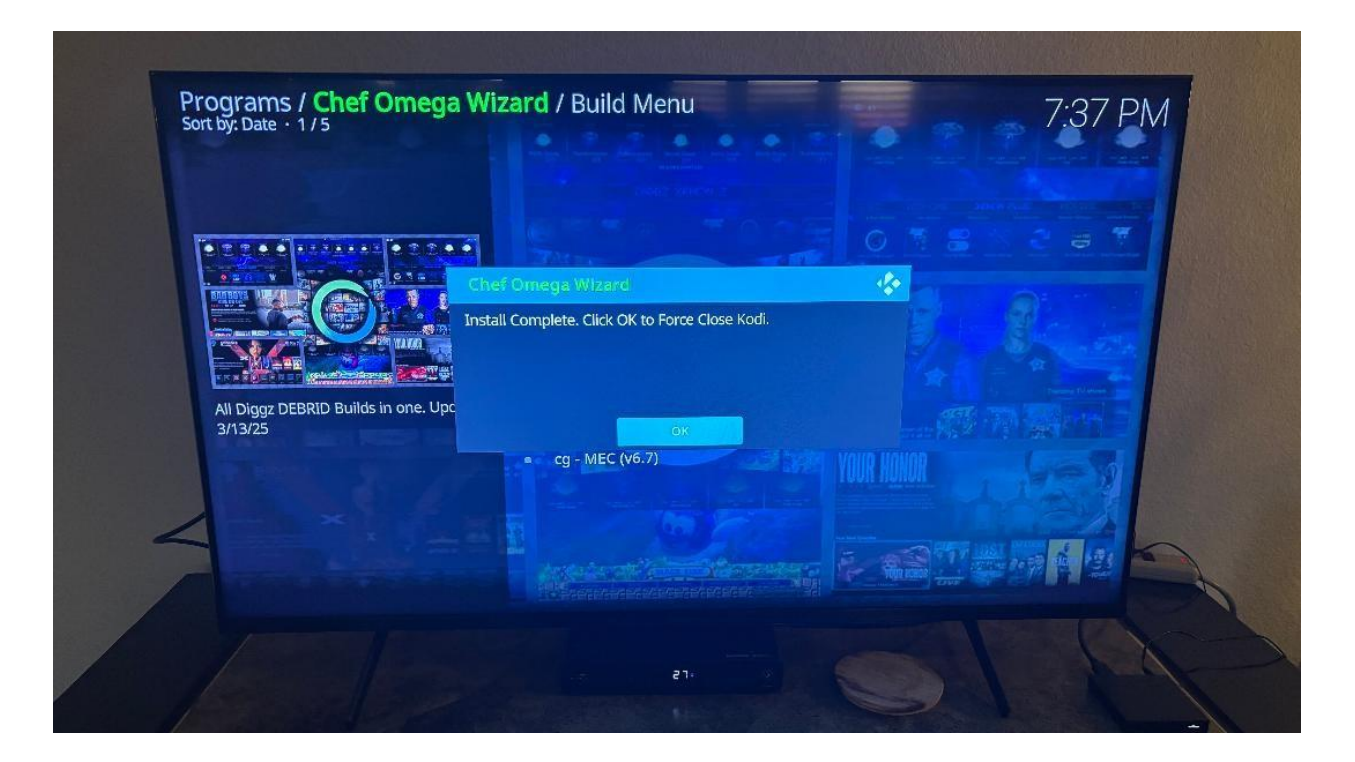

### ℅ Disclaimer:

This guide is for informational and educational purposes only. Real-Debrid is a legal service. It is the user's responsibility to ensure they access only content that is legal in their country. This guide does not promote, provide access to, or endorse any copyrighted or illegal content.

Rob Schmidt

Iptv.guide@outlook.com

KODI SET UP WIZARD SHOULD BE UP ON YOUR SCREEN

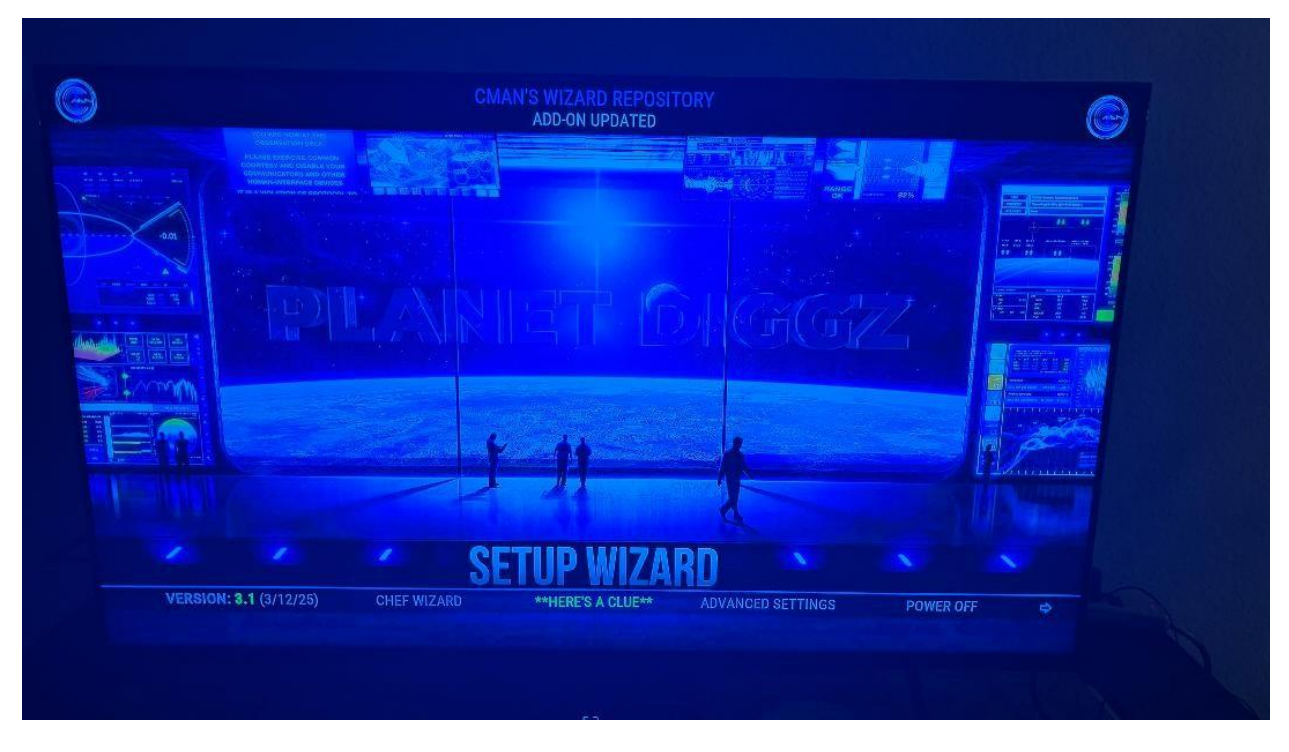

Scroll Down one and left to Chef Wizard

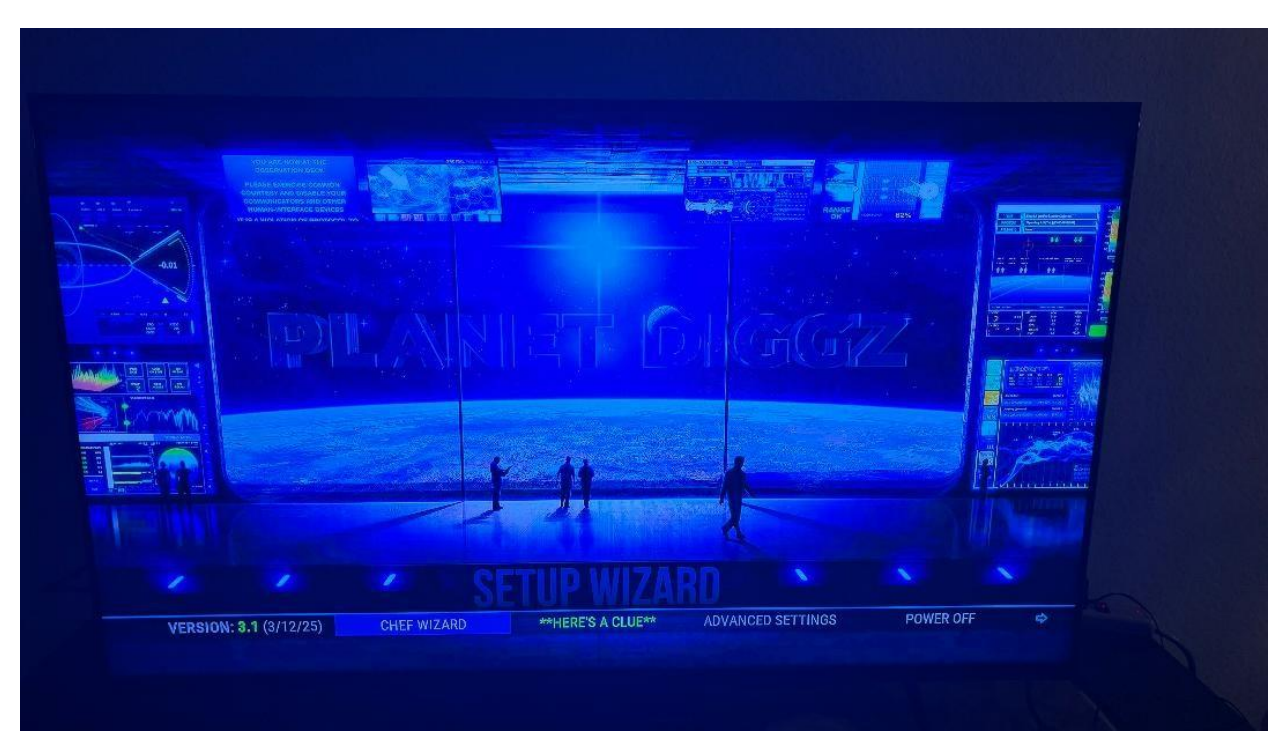

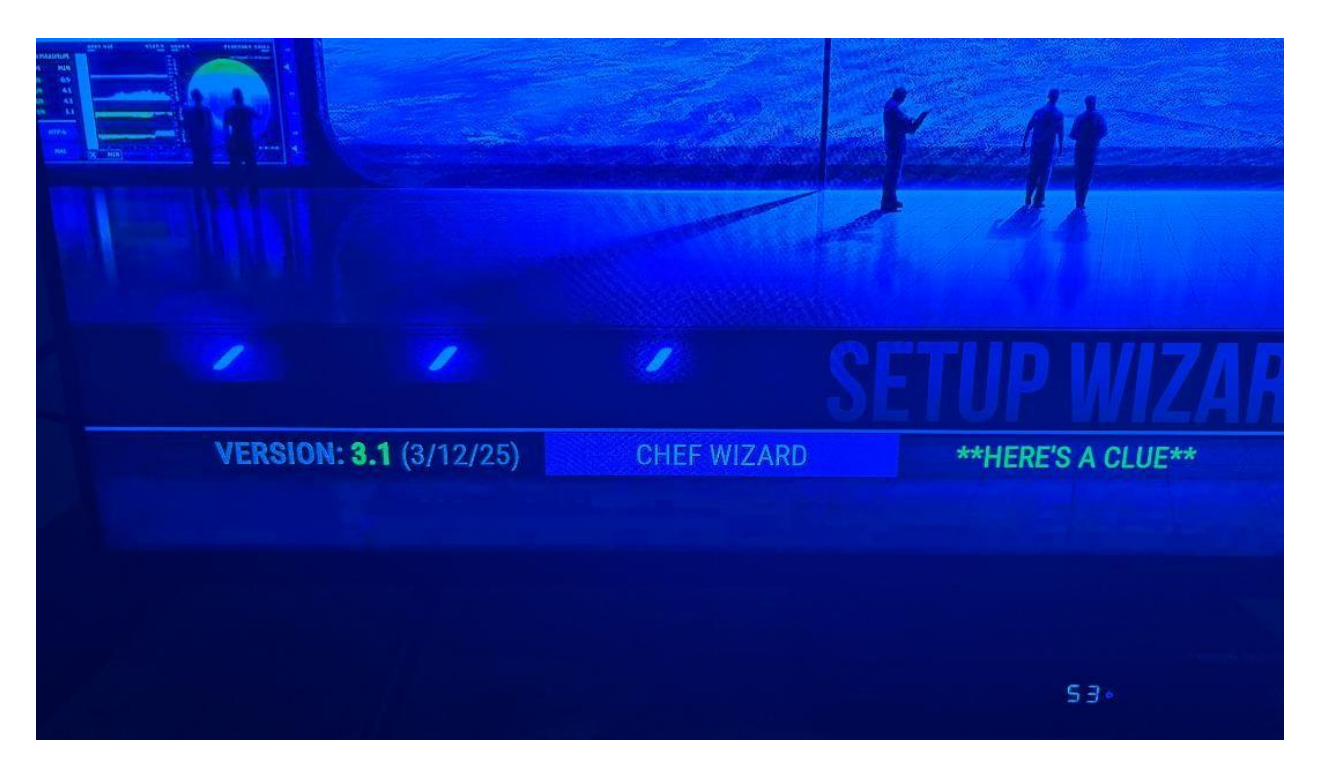

Click enter and scroll down to authorize debrid and trakt and hit enter

| <pre></pre>                            |     |
|----------------------------------------|-----|
| Installed Build: Diggz AIO DEBRID v3.1 | MAG |
| Build Menu<br>Maintenance              |     |
| Authorize Debrid and Trakt             |     |
| View Build Changelog                   |     |
|                                        |     |

It will take you to this screen hit on step 1 install Supported add ons

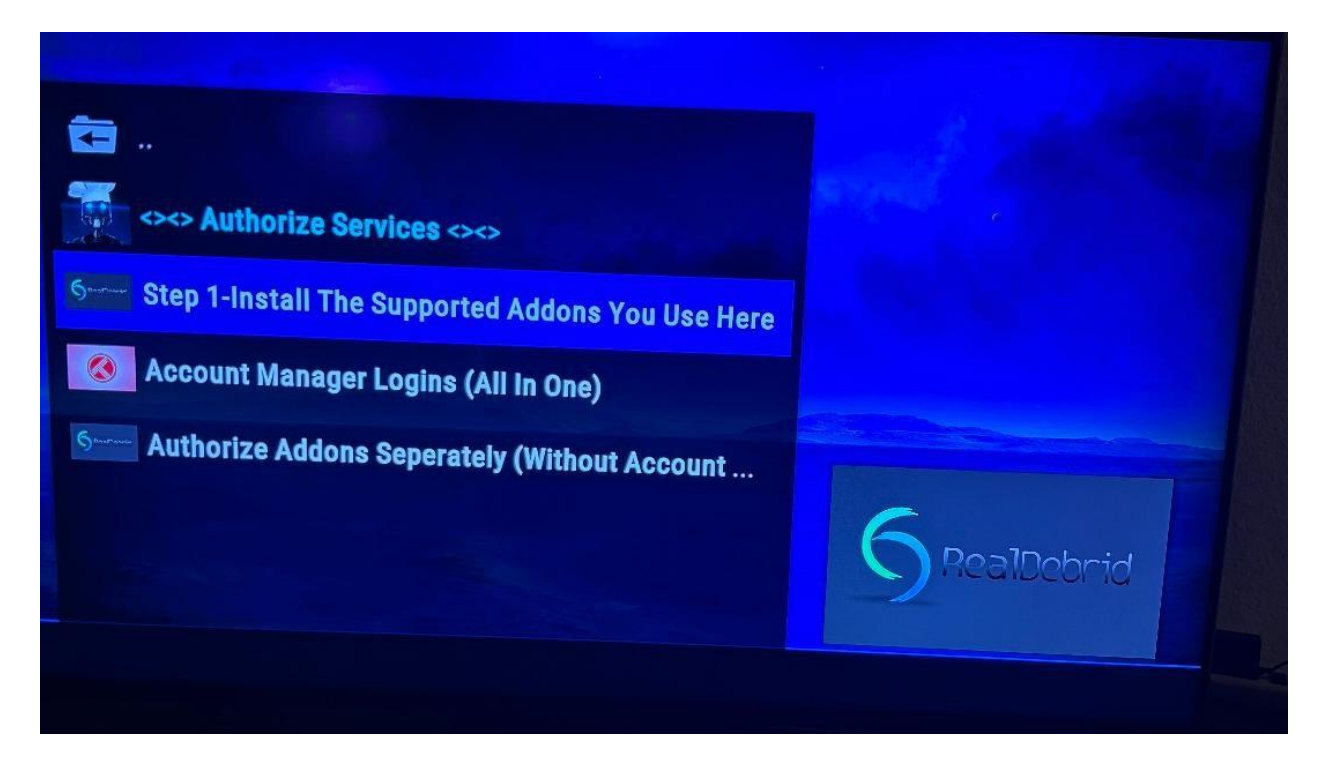

It will take you to next menu and it is your choice to begin setting up some default features within the build.

After that you steps below after my cartoon family you can explore the interface and menus as you like.

Don't worry — if you accidentally exit or skip a step, you can always return to **Chef Wizard** from the Add-ons section later.

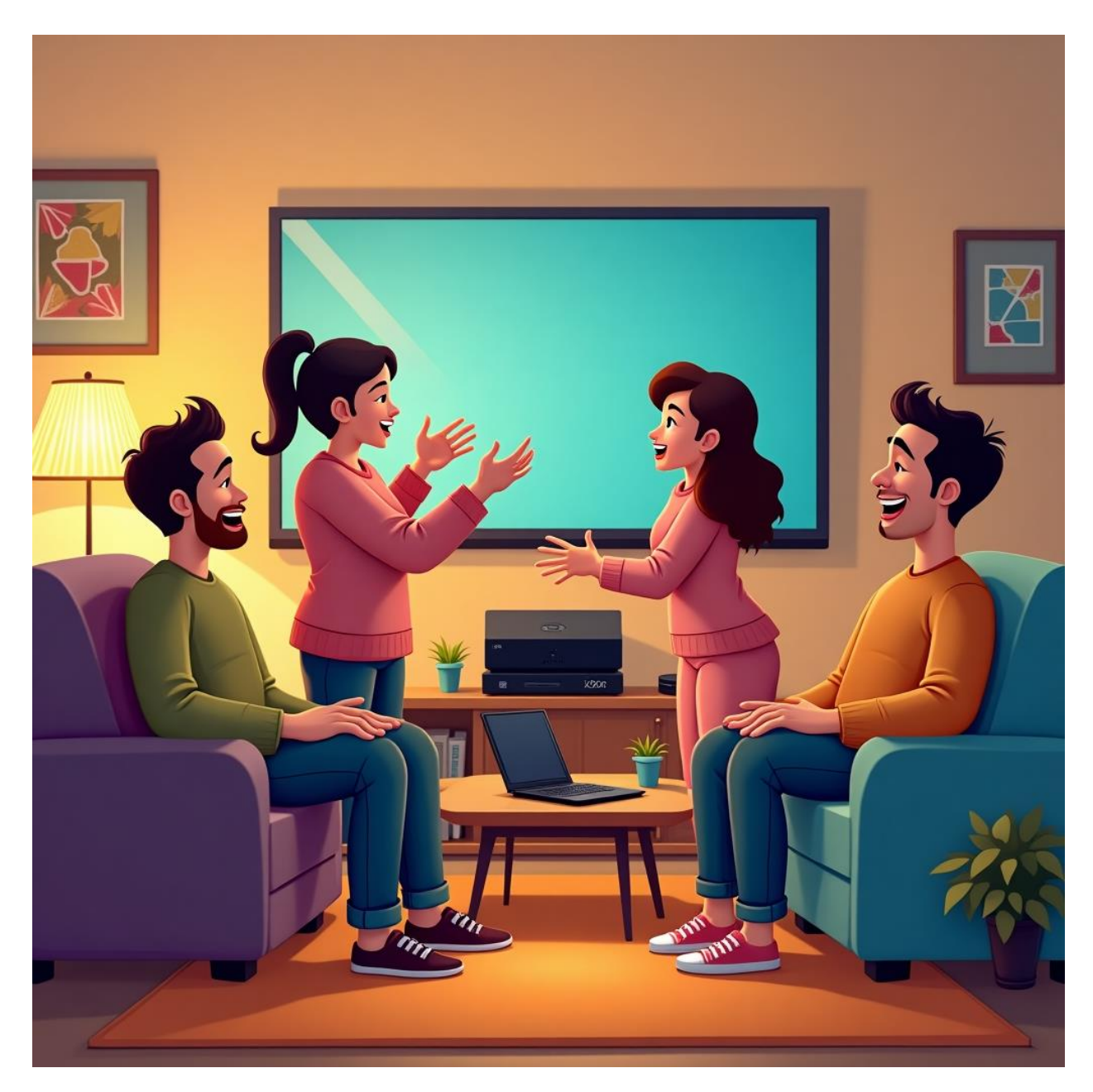

After last page hit back to the first menu

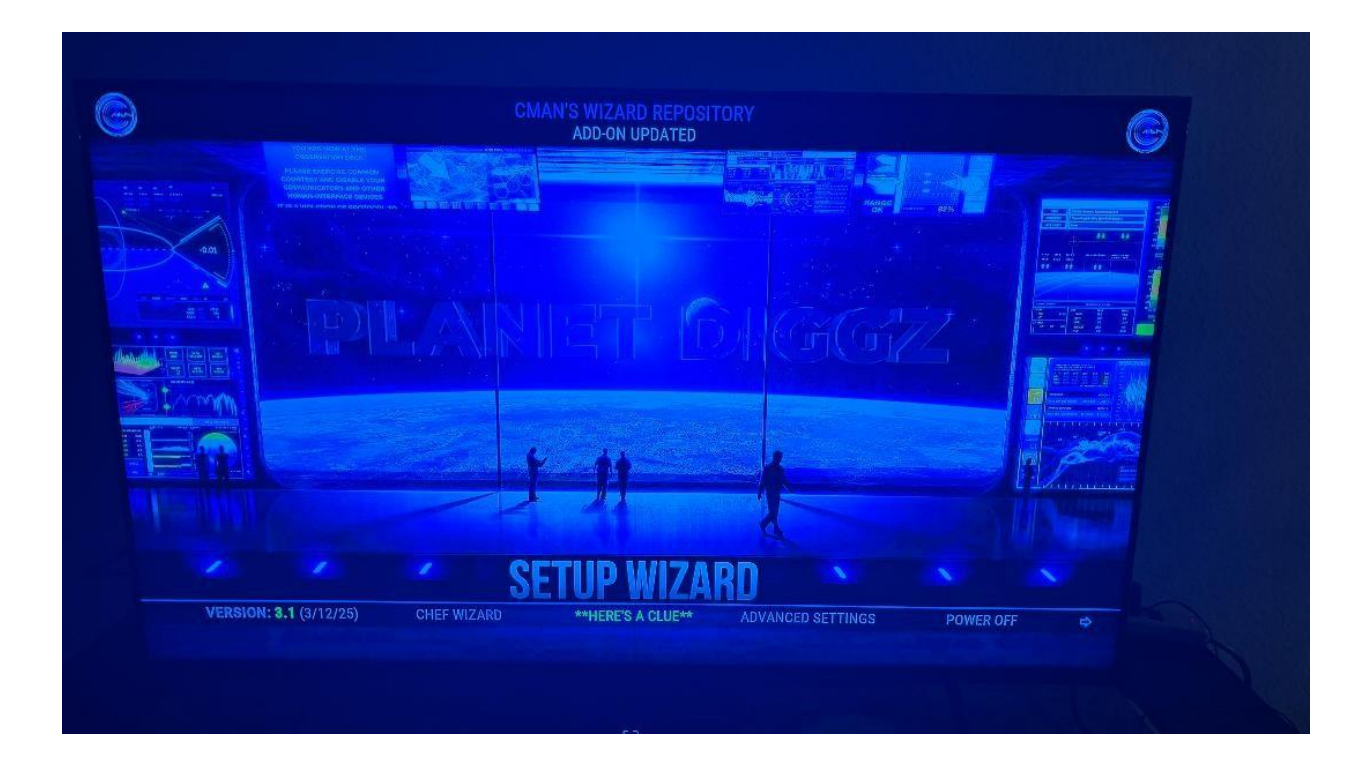

Click right on Set Up Wizard to Install Xenon Skin

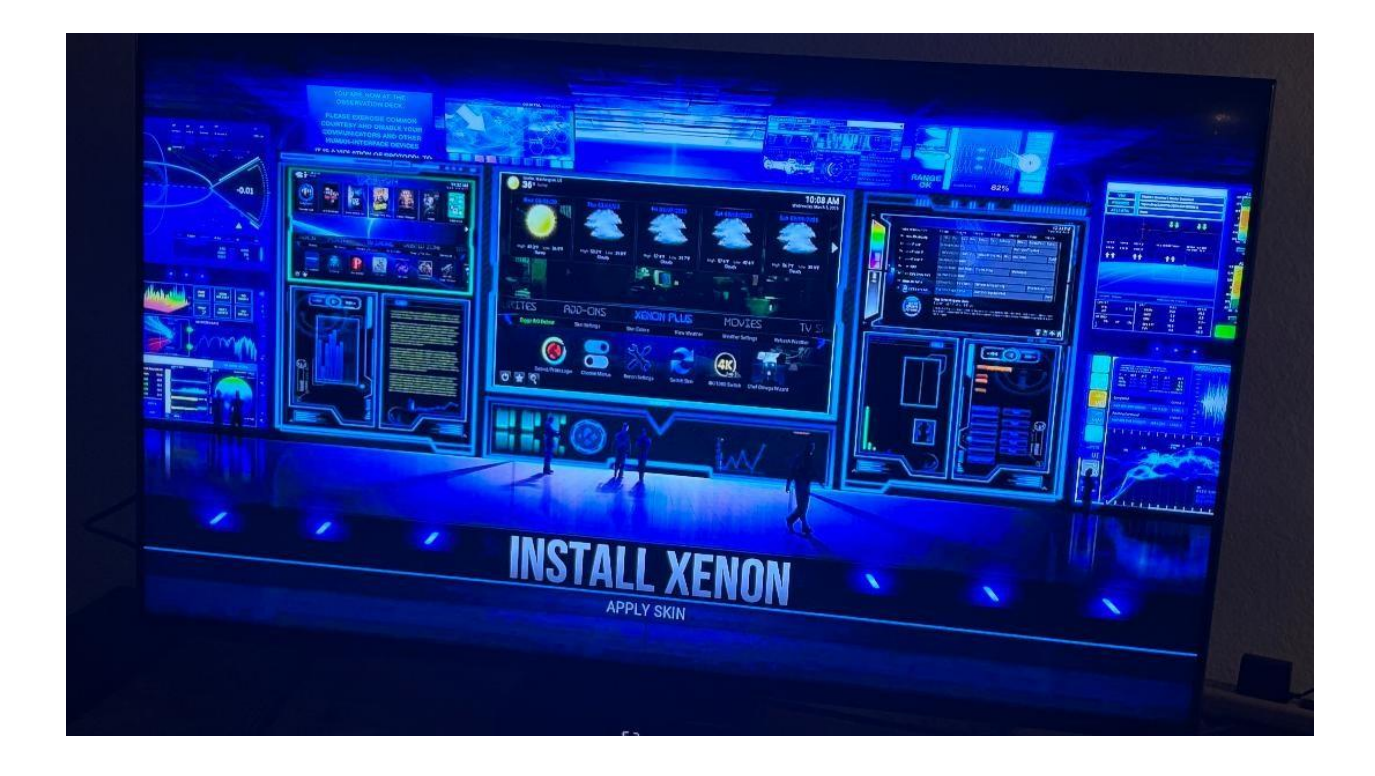

Hit enter and scroll left to yes hit enter

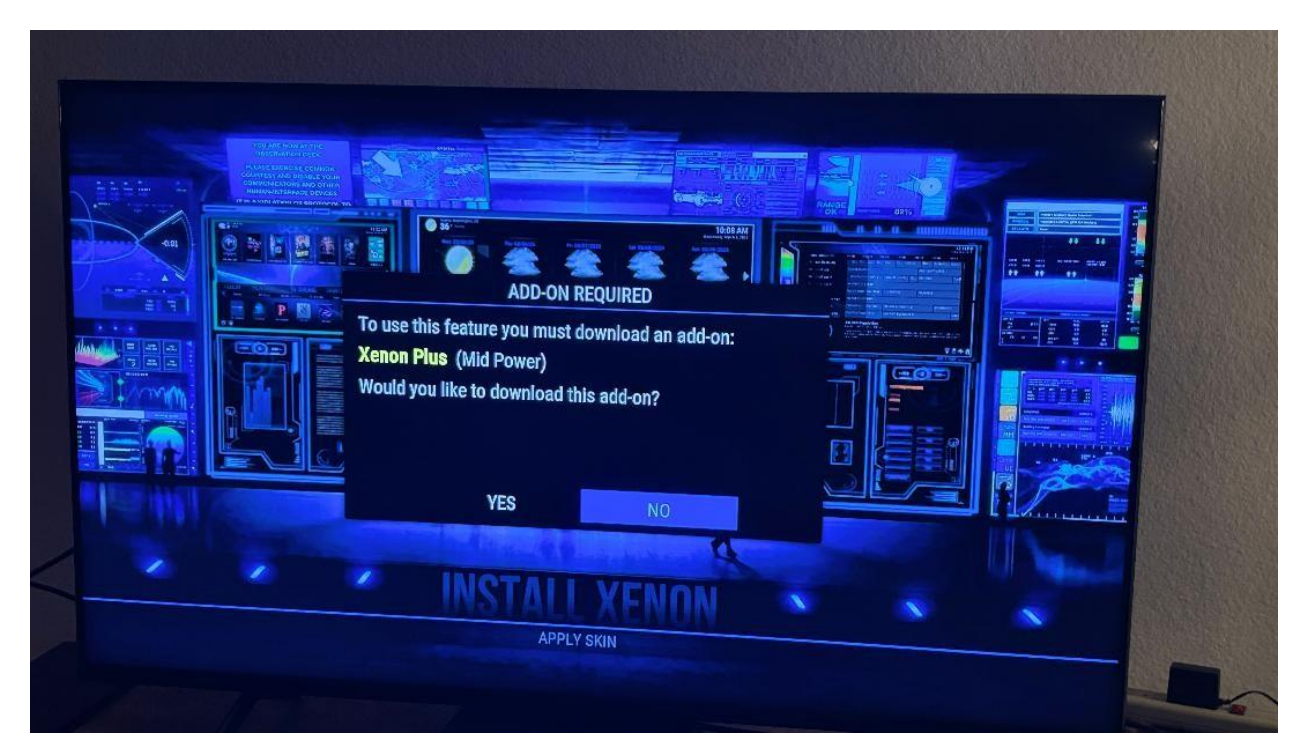

After its Downloaded then hit on apply skin

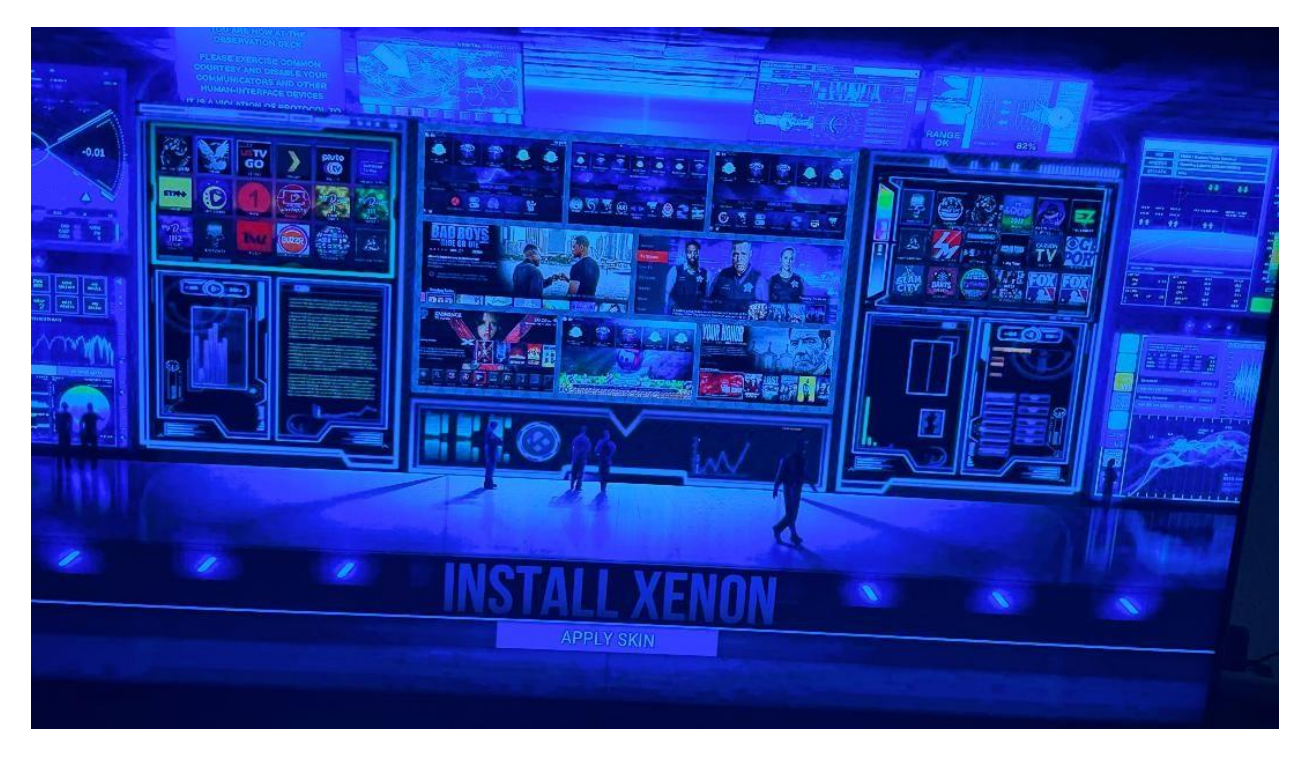

Hit current skin first one and YOU ARE DONE!

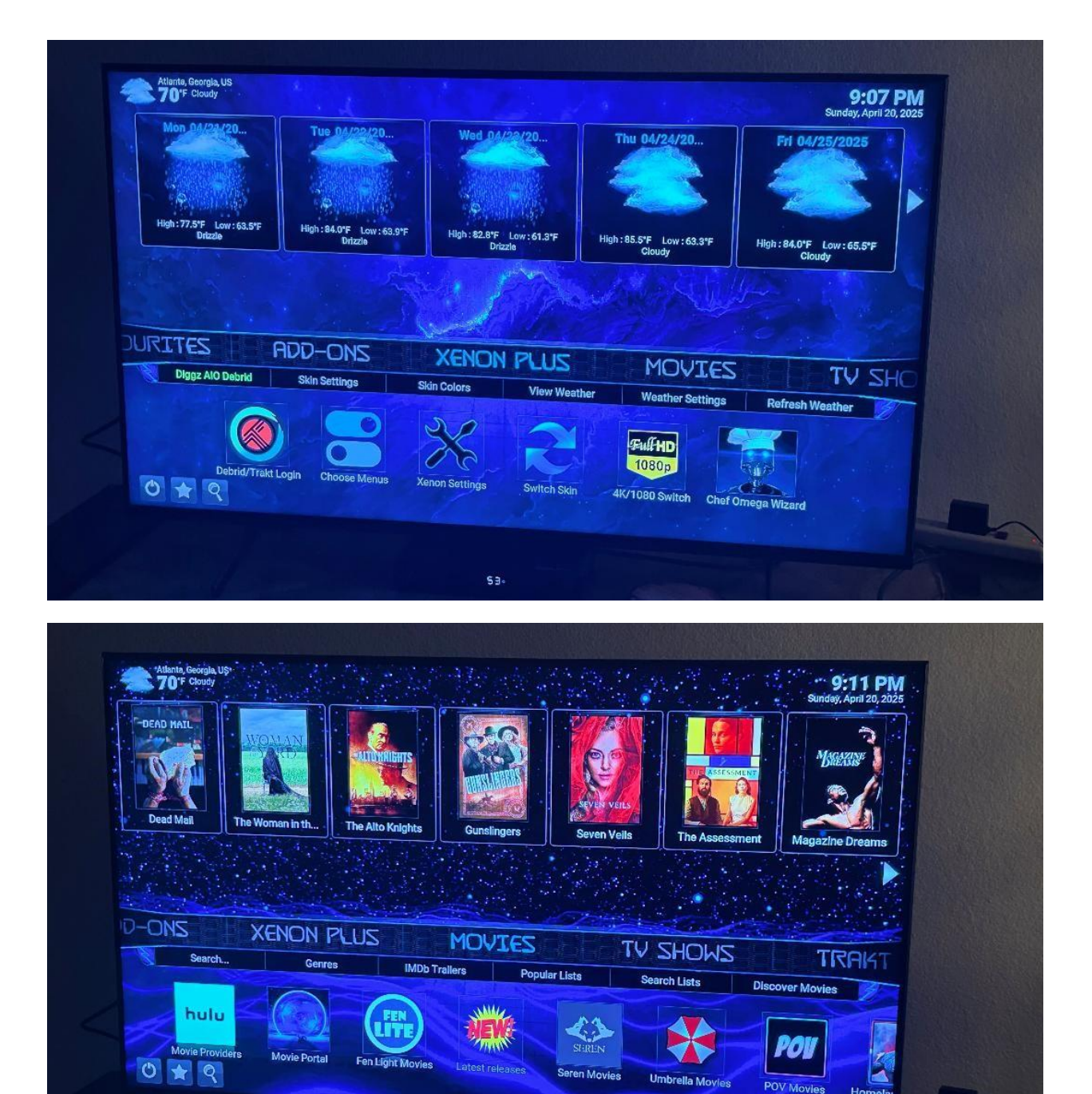

### PLEASE USE A VPN WHEN USING THIS APPLICATION

# ℅ Disclaimer:

This guide is for informational and educational purposes only. Real-Debrid is a legal service. It is the user's responsibility to ensure they access only content that is legal in their country. This guide does not promote, provide access to, or endorse any copyrighted or illegal content.

Rob Schmidt

Iptv.guide@outlook.com